# °4M

Operators Guide i4M Depth Command Version 030

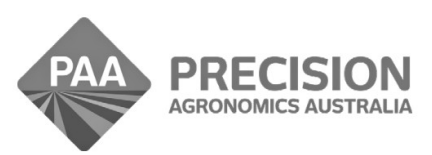

www.i4m.tech

admin@precisionag.com.au

# Foreward

This is a basic guide for the i4M Control System only. Important Safety and Operating information is contained in your tractor and implement Operators Manuals and must be read prior to operating this equipment. This guide provides supplimentary information only.

| Contents                | Page |
|-------------------------|------|
| Installation            | 03   |
| Power On                | 06   |
| Android App             | 07   |
| Machine Setup           | 07   |
| Setting Depths          | 08   |
| Recording Files         | 08   |
| Operating the Machine   | 09   |
| Auto Hydraulics Setup   | 10   |
| Hydraulic Setup Tips    | 12   |
| Using Multiple Machines | 12   |
| Prescription Maps       | 13   |

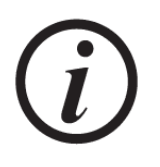

# WANT THE FASTEST SETUP? FOLLOW THIS GUIDE IT'S ONLY A FEW PAGES WITH PICTURES

#### Install – Tractors with Auto-Hydraulics (Deere / CNH)

- Connect as shown below
- Use power from the ISO socket or a power outlet in the cab
- The ISO socket is used for power only, it is not connected to the tractor CANBUS
- Fit the GPS to the implement or the tractor, on the centre line
- The GPS communicates automatically with the control unit using wifi

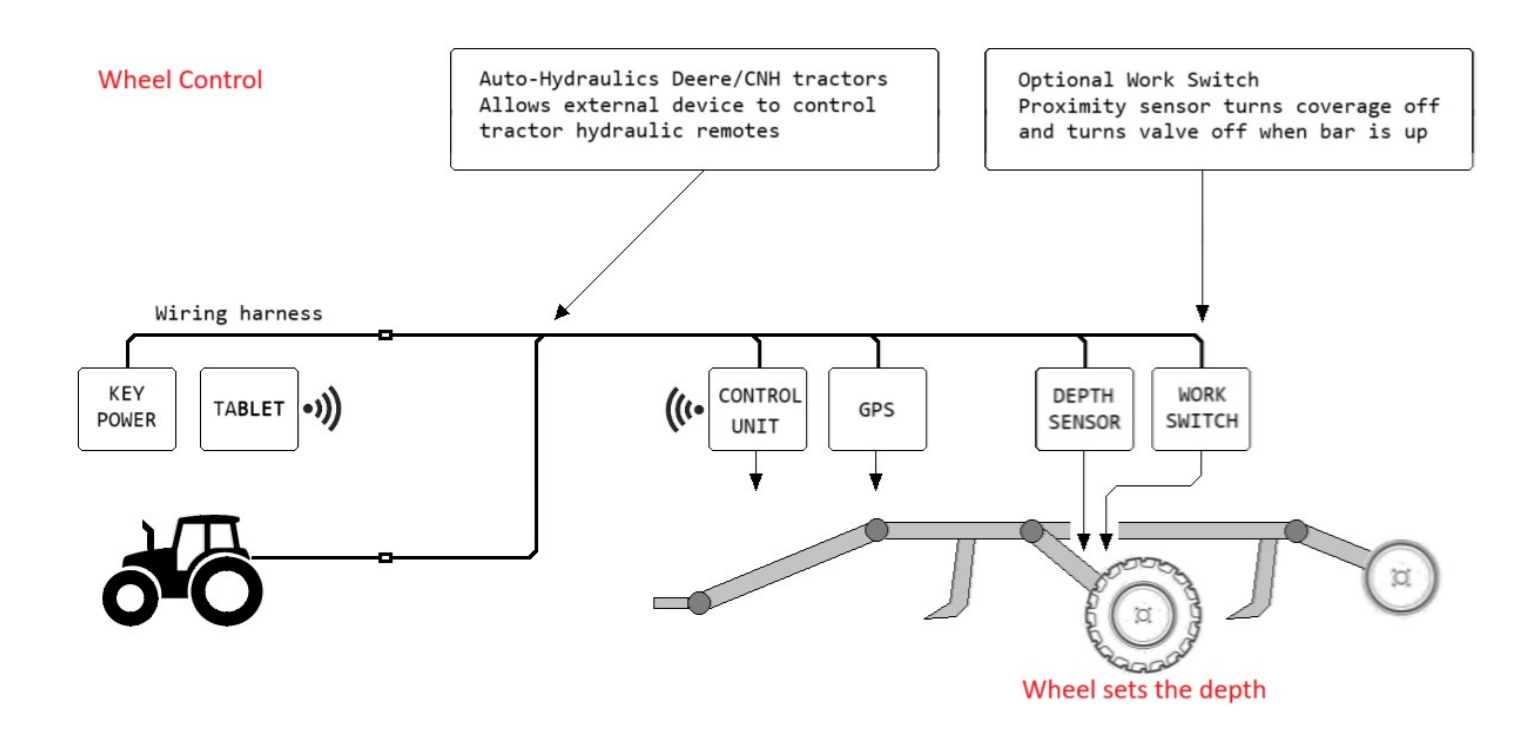

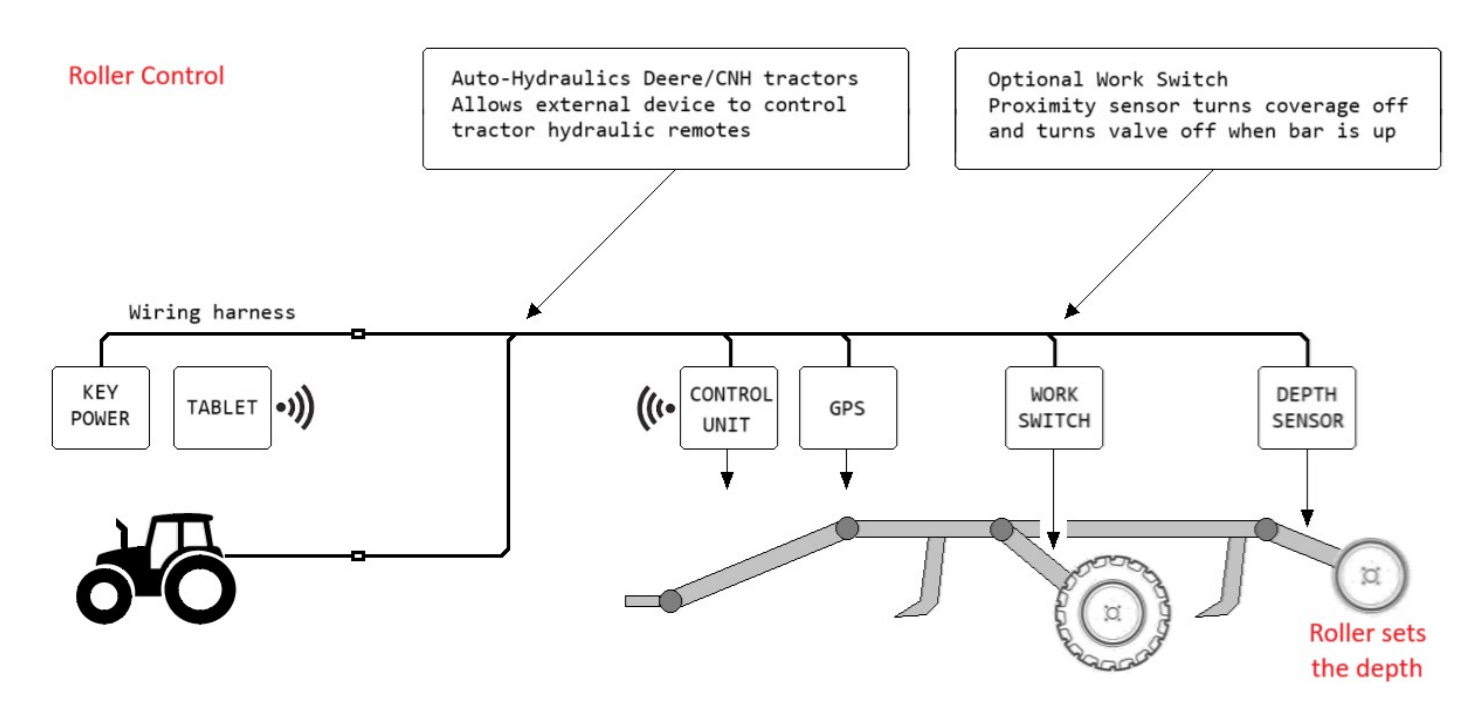

# Install – Tractors without factory Auto-Hydraulics (uses solenoid valve to control depth)

- Connect as shown below
- Use power from the ISO socket or a power outlet in the cab
- The ISO socket is used for power only, it is not connected to the tractor CANBUS
- Fit the GPS to the implement or the tractor, on the centre line
- The GPS communicates automatically with the control unit using wifi

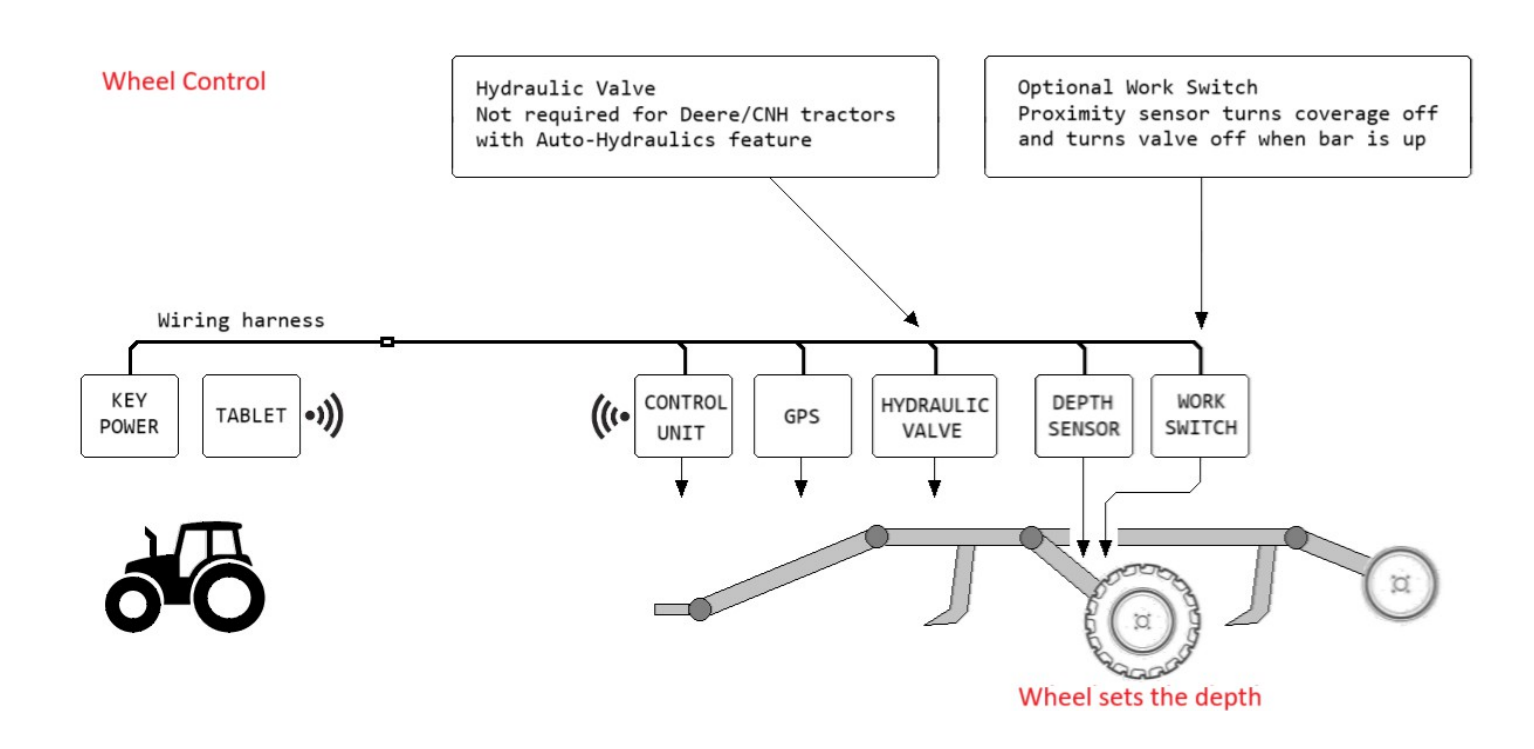

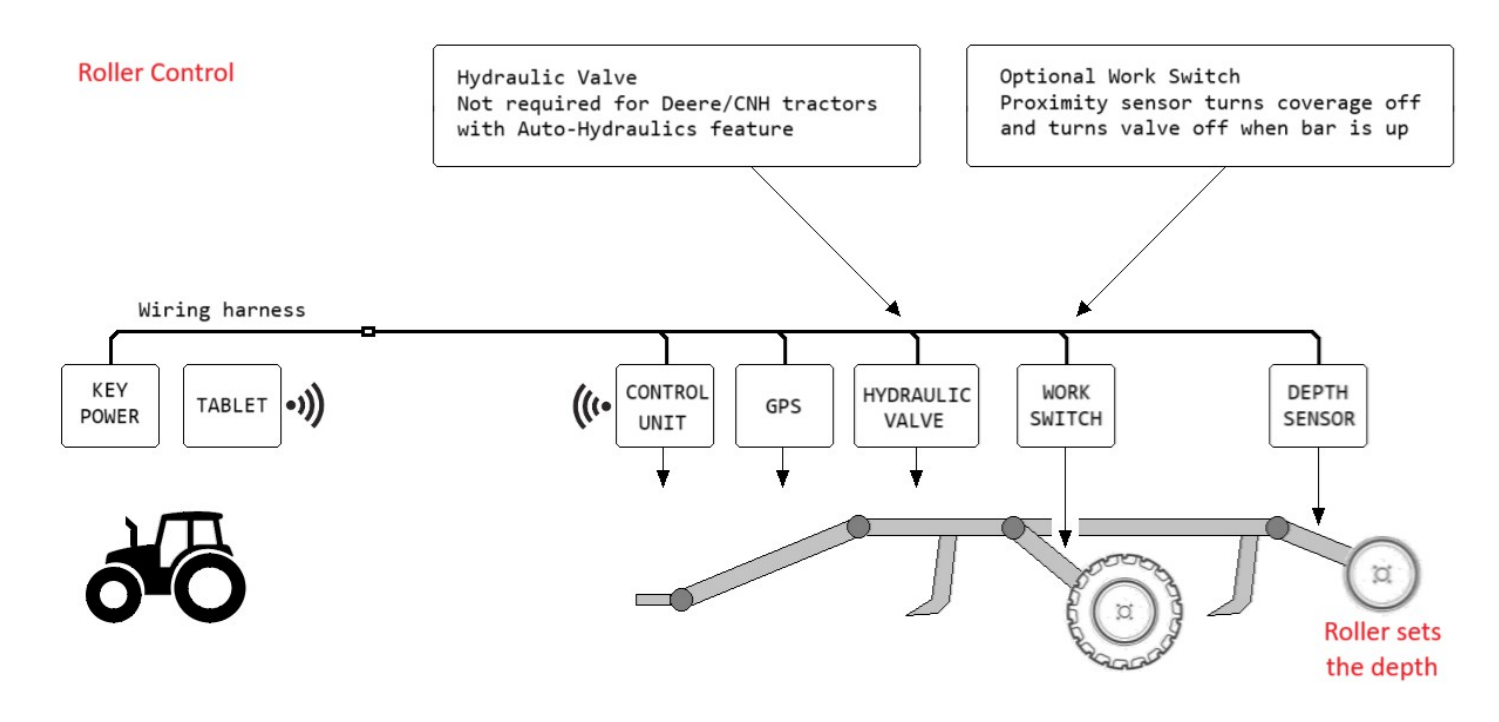

# **Auto Hydraulics**

- Large Deere / CNH tractors have Auto-Hydraulics, allows external devices to control the tractor remotes
- · Connect the raise/lower hoses to remote no 1
- · Adjust the tractor remotes flow to set your desired raise/lower speed

Hydraulic remote No1

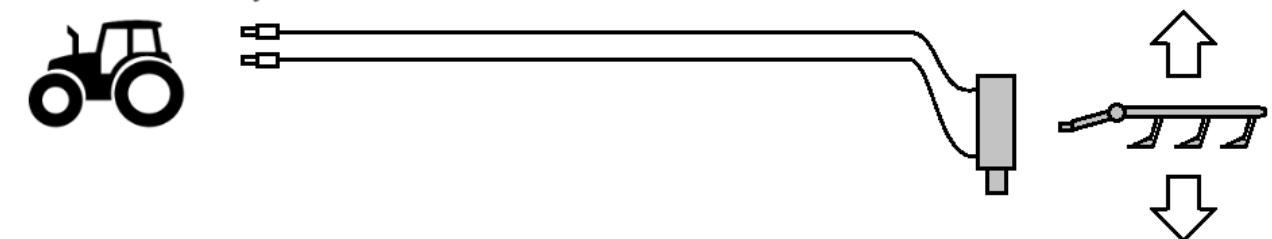

#### **Solenoid Valve Hydraulics**

- Tractors without factory Auto-Hydraulics will need a solenoid valve on the implement
- · Connect the main hoses to remote no 1, dial the flow up high, use this to manually raise and lower the implement
- Connect the aux hoses to remote no 2, dial the flow below 50%, use this remote for auto depth control

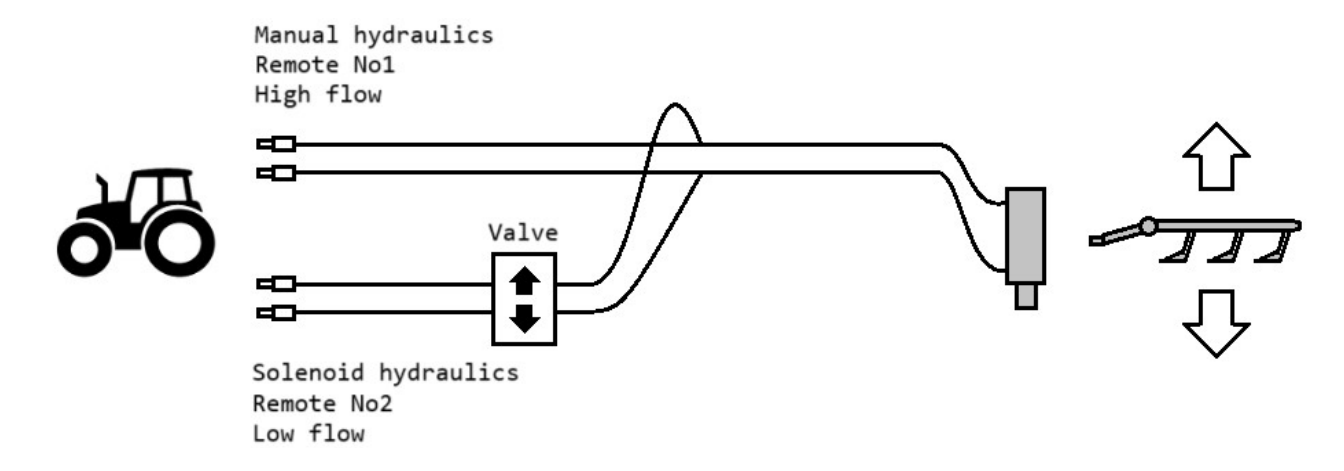

#### **Depth Sensor**

- Fit the sensor to the rear roller lift arms
- The rotary sensor reads the lift arm or lift ram position
- Fit the sensor and linkage so it travels freely for the entire raise or lower movement
- The sensor can be mounted in any direction, the sensor calibration will orient it correctly

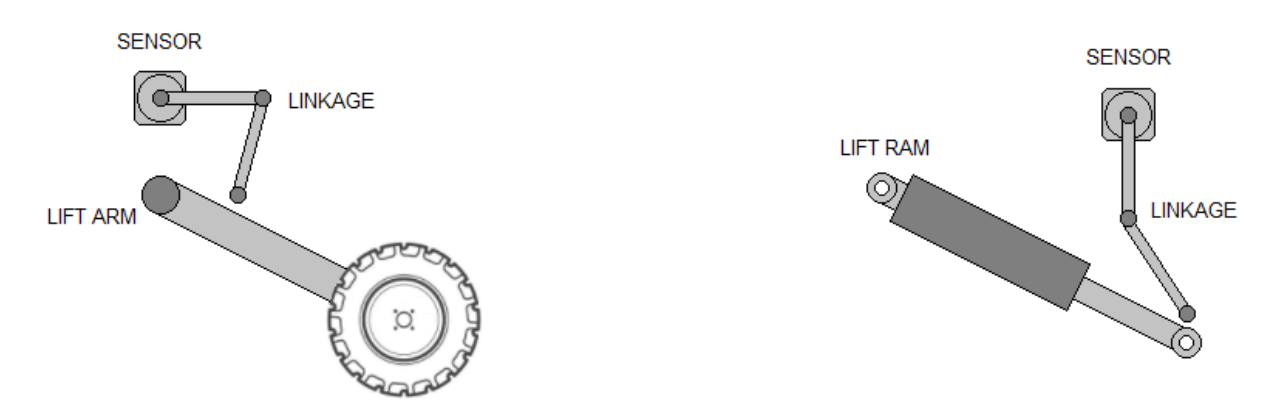

# **Work Switch**

- Optional not essential
- On / Off proximity sensor
- Turns off coverage and turns off the hydraulic valve when the bar is up
- Point the sensor towards the side of the main lift arm
- When the bar is up, the sensor should be on (LED turns on)

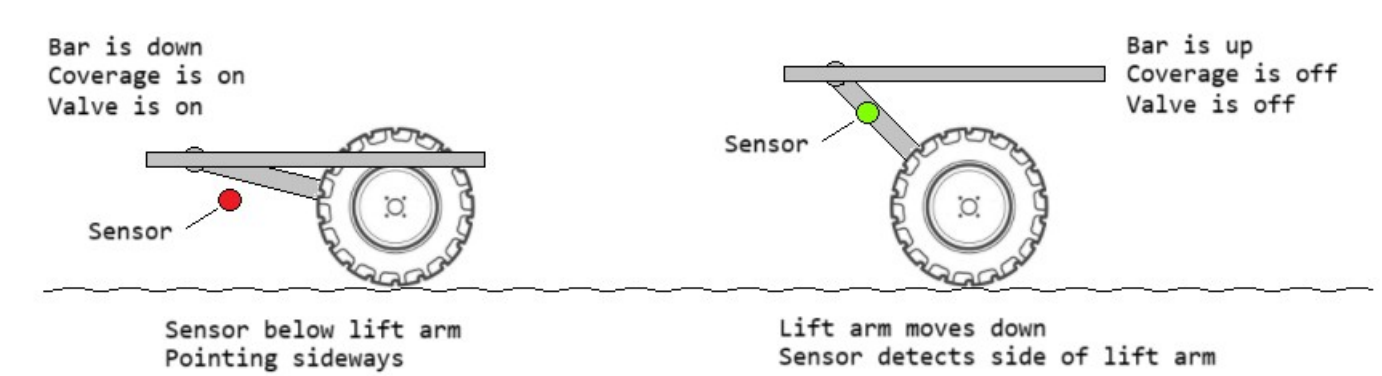

# Power On

- The i4M controller takes a few seconds to boot up
- There is a diagnostic LED on the control unit and on the Tracer GPS
- The Tracer GPS will auto connect to the box after a few seconds

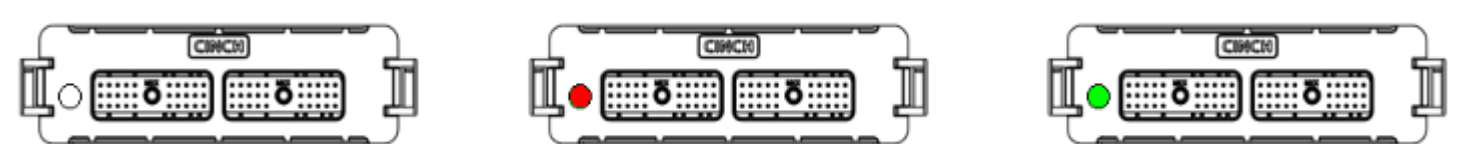

Clear = Power off

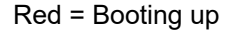

Green = Ready

# Android App

- Install the <u>i4M Depth Command</u> app on your tablet
- After the app is installed, connect the tablet to the controller
- Open the wifi settings and connect to MACHINE WIFI 1

| SETT       | INGS Q                                                    | Q                                                 |  |  |  |
|------------|-----------------------------------------------------------|---------------------------------------------------|--|--|--|
| 6          | Connections<br>Wi-Fi, Bluetooth, Data usage, Flight mode  | Wi-Fi<br>MACHINE WIFI                             |  |  |  |
| <b>⊲</b> » | Sounds and vibration<br>Sounds, Vibration, Do not disturb | Bluetooth<br>Connect to nearby Bluetooth devices. |  |  |  |

# **Machine Setup**

• Open the i4M Depth Command app

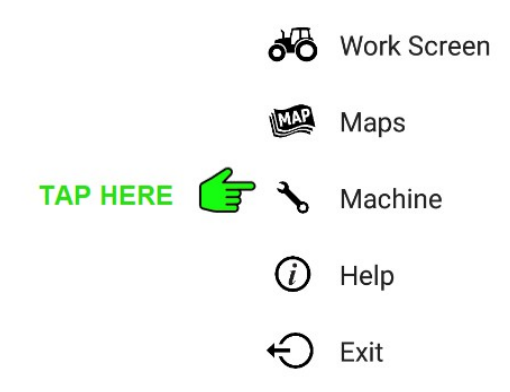

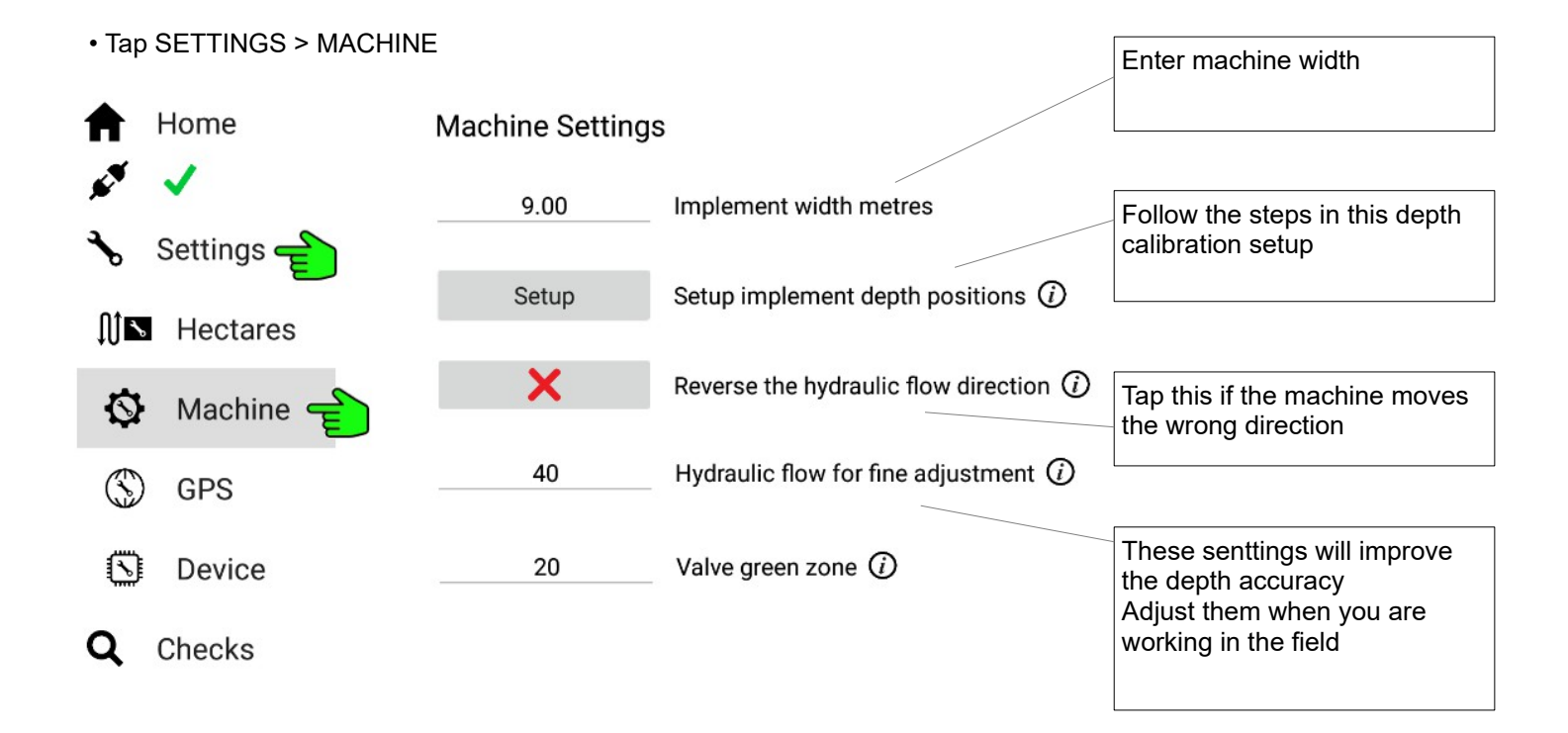

# Setting Depths

|                 | ðÖ                                                     | Work                                  | Screen                                | Go to the Home Menu<br>Tap Maps, so we can set the working                                            |  |  |  |
|-----------------|--------------------------------------------------------|---------------------------------------|---------------------------------------|----------------------------------------------------------------------------------------------------|--|--|--|
| G               | MAP                                                    | Maps                                  |                                       | depth and recording files                                                                             |  |  |  |
|                 | ∿                                                      | Mach                                  | ine                                   |                                                                                                    |  |  |  |
|                 | (j)                                                    | Help                                  |                                       |                                                                                                    |  |  |  |
|                 |                                                        |                                       |                                       |                                                                                                    |  |  |  |
| Do y            | Do you want to use a Prescription Map or Preset depth? |                                       |                                       |                                                                                                    |  |  |  |
| E               |                                                        | MAP                                   | Use a Map                             | enter some depths to control the machine                                                              |  |  |  |
|                 | G                                                      | e e e e e e e e e e e e e e e e e e e | Preset Depth                          |                                                                                                    |  |  |  |
| Don't           | want to c                                              | ontrol th                             | e machine? Just record the depth.     |                                                                                                    |  |  |  |
|                 |                                                        | C•                                    | Record Only                           |                                                                                                    |  |  |  |
|                 |                                                        |                                       |                                       |                                                                                                    |  |  |  |
| Enter           | r depth to                                             | o use or                              | n the Work Screen                     | Enter a depth that you want the machine to work at                                                    |  |  |  |
| 250 mm Preset 1 |                                                        |                                       |                                       |                                                                                                    |  |  |  |
|                 | 400 n                                                  | nm                                    | Preset 2 (optional)                   | You can enter more depths if you want<br>This will allow you to select different<br>depths on the run |  |  |  |
|                 |                                                        | 8                                     | Preset 3 (optional)                   |                                                                                                    |  |  |  |
|                 |                                                        |                                       |                                       |                                                                                                    |  |  |  |
| Recor           | rding Fi                                               | les                                   |                                       |                                                                                                    |  |  |  |
| Ħ               | Home                                                   |                                       | Enter depth to use on the Work Screen | Tap Recording, so we can select a recording file                                                      |  |  |  |
| ₽               | Record                                                 | ding 🗲                                | 250 mm Preset 1                       |                                                                                                    |  |  |  |
| <i>()</i>       | Help                                                   |                                       |                                       |                                                                                                    |  |  |  |
|                 |                                                        |                                       | 400 mm Preset 2 (optional)            |                                                                                                    |  |  |  |

| A          | Home |     | Choose a Recording File                     | You have 10 recording files<br>These files store your Coverage and<br>Recorded data                       |  |
|------------|------|-----|---------------------------------------------|----------------------------------------------------------------------------------------------------|--|
| <i>(</i> ) | Help | MAP | Recording file 0 - Western Block 09         | Choose any file you want                                                                                  |  |
|            |      |     | Recording file 1 - Deep Valley Field        |                                                                                                    |  |
|            |      |     |                                             | Tap Edit to enter a name for the file                                                                     |  |
|            |      | MAP | Recording file 2 - Chief Wiggum's Back Yard | When you have finished the job, you<br>can Export the recording file<br>You can also delete the recording |  |
|            |      |     | Edit                                        |                                                                                                    |  |
|            |      | MAP | Recording file 3                            |                                                                                                    |  |

# **Operating the Machine**

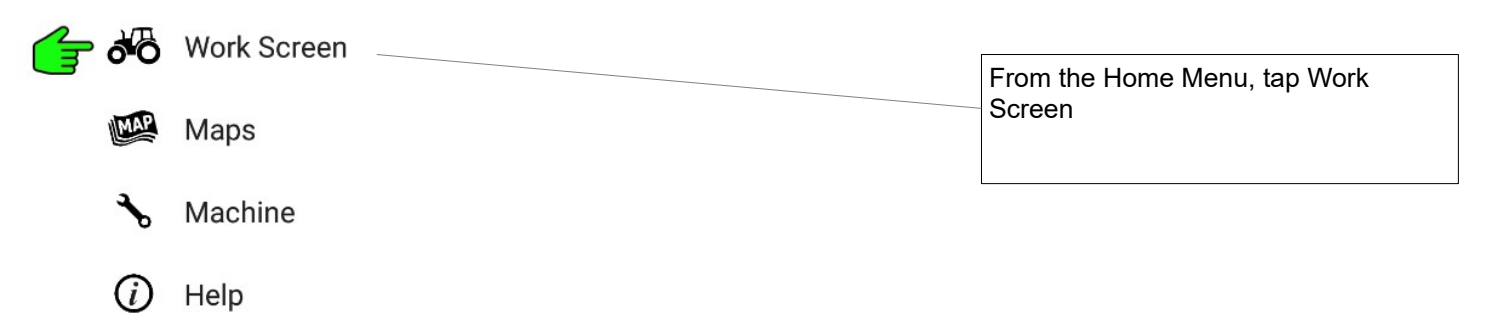

| Ħ    | Home     |                              | Tap to turn ON/OFF<br>Or press the Master Switch | On / Off | ×   |
|------|----------|------------------------------|--------------------------------------------------|----------|-----|
| (FS) | <b>X</b> | GPS Connected to Controller  | WARNING: The implement will move!                | 0        | ∭на |
| s.v  |          | Wifi Connected to Controller | Hectares                                         | 250      | E   |
|      |          |                              | Target depth<br>Tap to change preset depths      | 0        | 106 |
|      |          | Tap to see Alerts            | Actual live depth                                |          |     |
| 4    |          | Map and coverage settings    | View Controls                                    |          |     |
| ø    | ¢        |                              | ð 6                                              |          | Ð   |

# Auto-Hydraulics Setup – DEERE Tractors

- WARNING: Prevent error codes the key and battery isolator must be off
- Connect the Auto-Hydraulics cable to the 10pin metripack connector shown below
- Connect the hoses to tractor remote number 1
- Set the hydraulic flow to the speed you want (move the implement using the tractor lever)

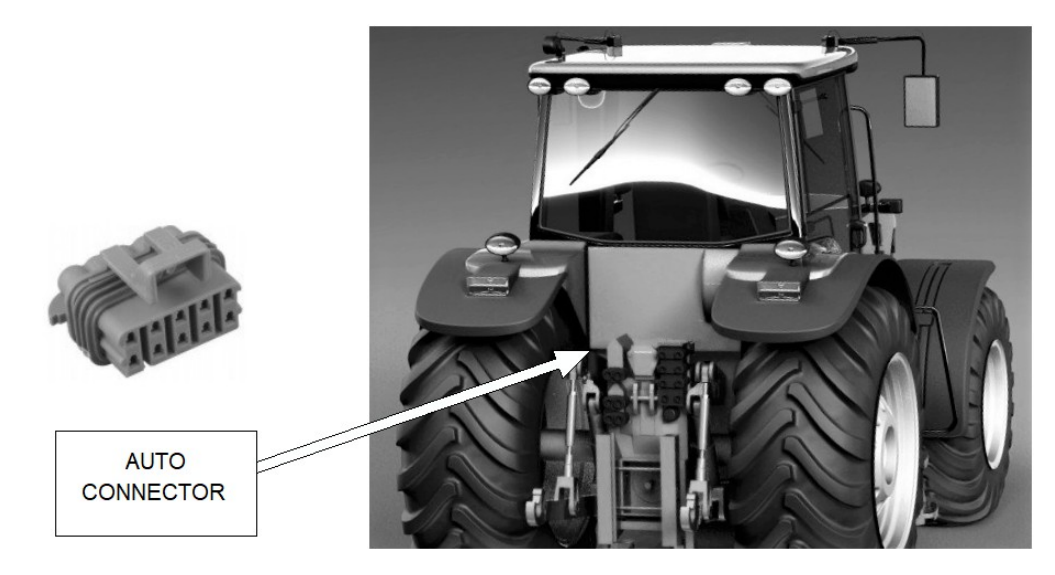

· Check the tractor hydraulic display shows AUTO below remote number 1

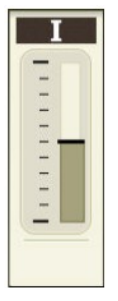

If AUTO is missing

- Turn tractor off, kill battery isolator
- Unplug the auto hydraulics connector
- Start the tractor
- Move the remote lever forward for 5 seconds
- Turn tractor off, kill battery isolator
- Plug in the auto hydraulics connector
- Start the tractor, check the display shows AUTO

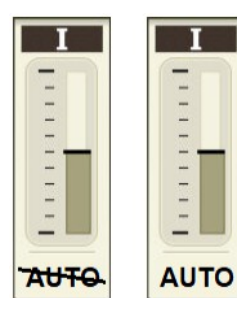

If AUTO is crossed out

- Quickly click the lever forward and release it
- The line should disappear
- Don't click too far forward, that will engage float

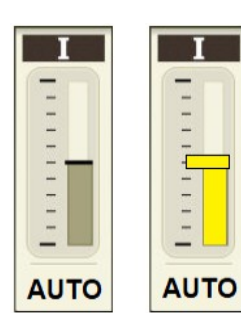

# If AUTO is showing

- The hydraulics will run automatically when the tablet commands it
- Display will turn yellow when oil is flowing
- The tractor must be moving (this is a tractor safety feature, cannot be changed)

# Quick Manual Test

- Drive the tractor slowly (tractor must be moving)
- On the tablet go to SETTINGS > MACHINE and tap RAISE or LOWER
- The implement will raise or lower

# Auto-Hydraulics Setup – CNH Tractors

- WARNING: Prevent error codes the key and battery isolator must be off
- Connect the Auto-Hydraulics cable to the 6pin deutsch connector shown below
- Connect the hoses to tractor remote number 1
- Set the hydraulic flow to the speed you want (move the implement using the tractor lever)

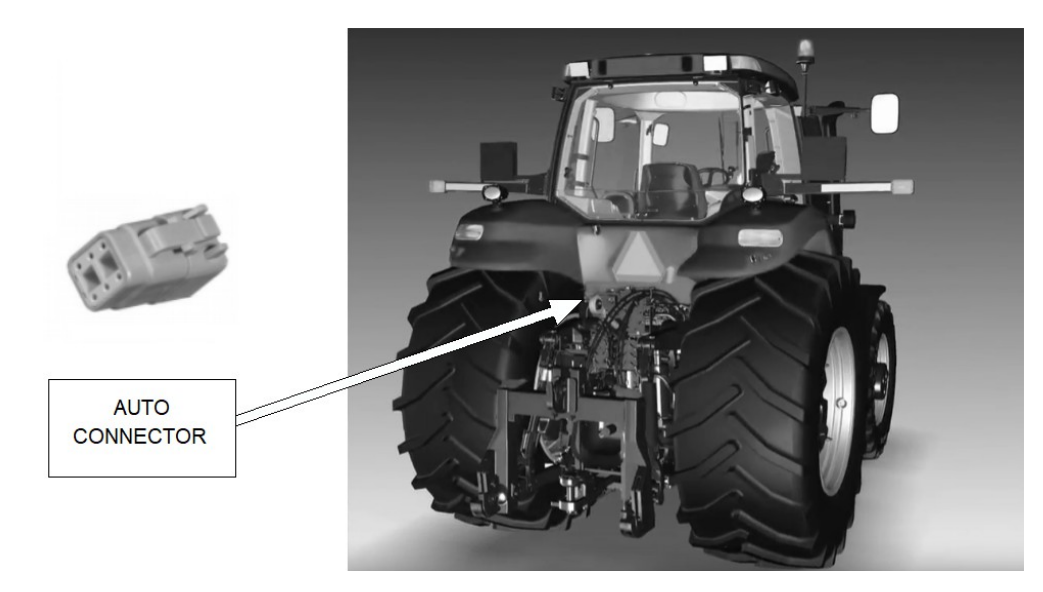

- Check the tractor cornerpost display shows AUTO 1
- If not, you need to activate AUTO mode
- Steps may be different for some tractors, please contact your tractor dealer Key off Press the PROG button, do not release it

Key on Wait 5 seconds Release PROG button Cornerpost shows CONFIG MENU Select AUX/HITCH/PTO option from the list Select EHR from the list (Electronic Hyd Controller) Select AUX SETUP from the list Set the SCRPR option to: 2 LASER Select EXIT

• Press button 1 to put the remote in auto mode

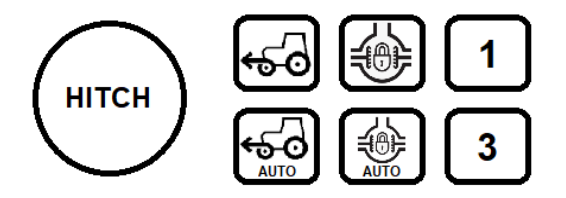

**Quick Manual Test** 

- Drive the tractor slowly (some machines need to be moving)
- On the tablet go to SETTINGS > MACHINE and tap RAISE or LOWER
- The implement will raise or lower

# **Hydraulic Setup Tips**

- All tractors require some fine tuning
- Go to the Machine Settings menu

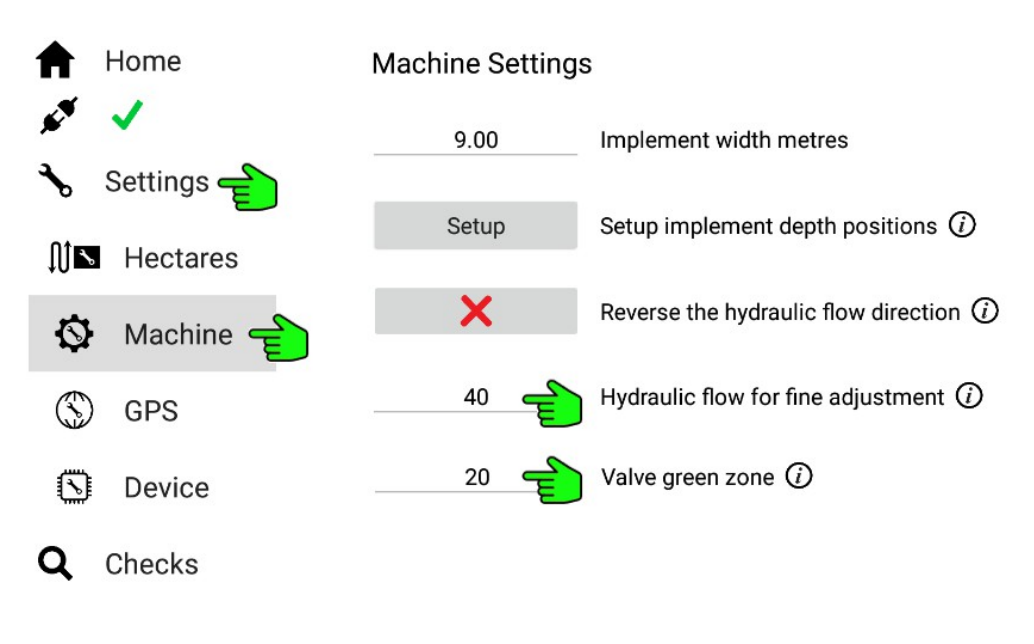

- Hydraulic flow for fine adjustment
  - For tractors with Auto-Hydraulics only
  - When the machine is close to the target depth, it will adjust slowly This setting controls the speed
  - Increase this if it is too slow or never reaches the target depth
  - Decrease this if it is too fast and overshoots the target depth
- Valve green zone

When the depth is in the green zone, the valve will stop adjusting If the number is too large, it will stop before it reaches the target If it's too small, it will never stop adjusting Increase this if the machine overshoots the target depth and hunts up and down Decrease this if it stops adjusting before it reaches the desired depth

# **Using Multiple Machines**

- When using multiple machines nearby, set different network names for each machine
- The GPS must be connected to receive the new Wi-Fi network name
- To confirm your GPS is connected, go to CHECKS > GPS
- Then follow steps by tapping the Wi-Fi network name

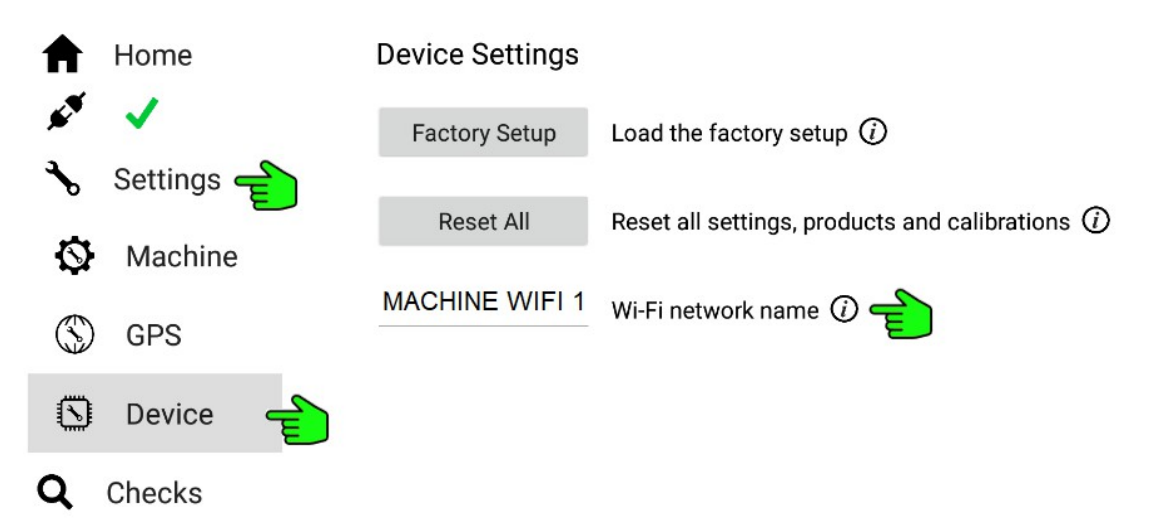

# **Prescription Maps**

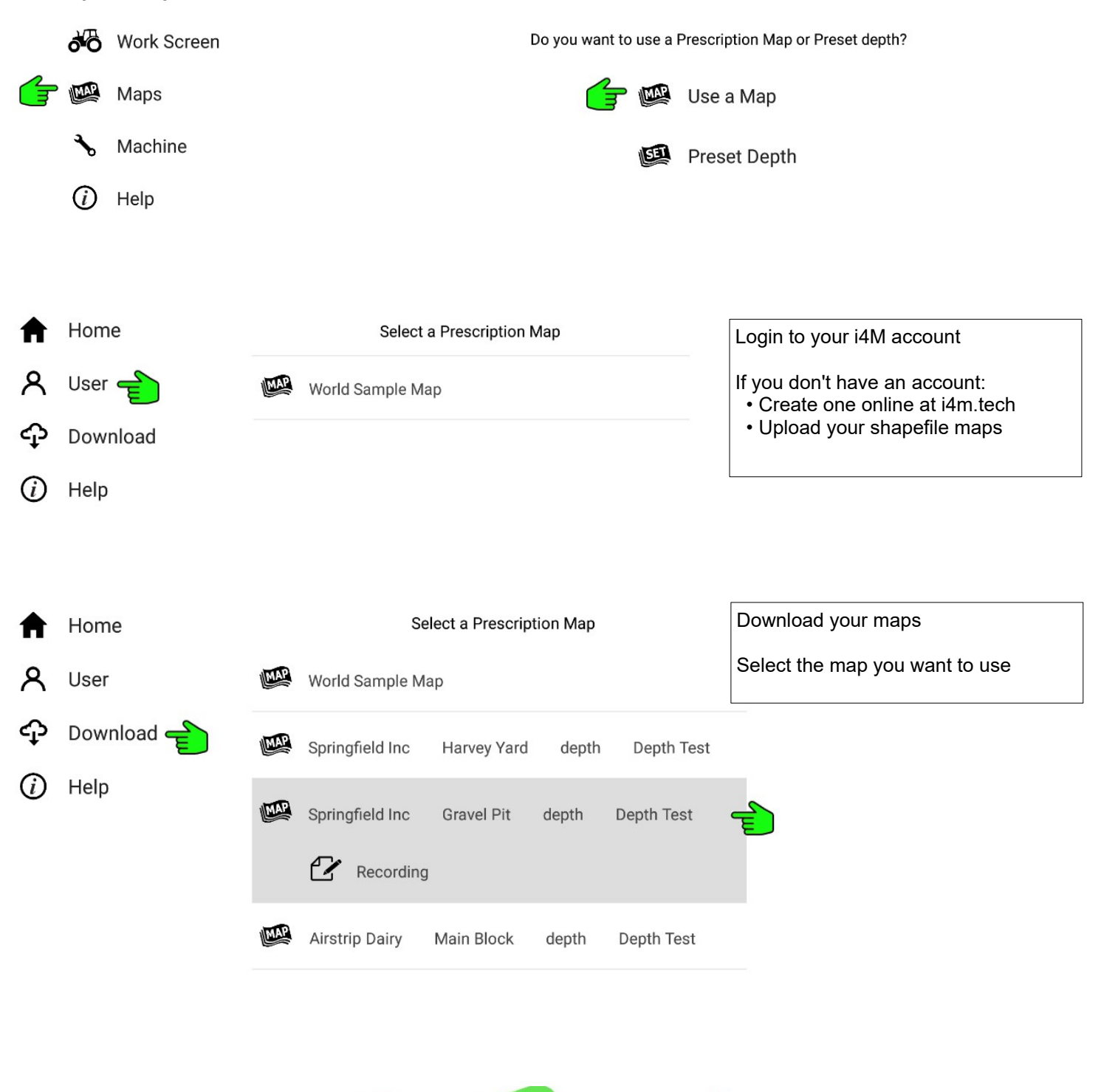

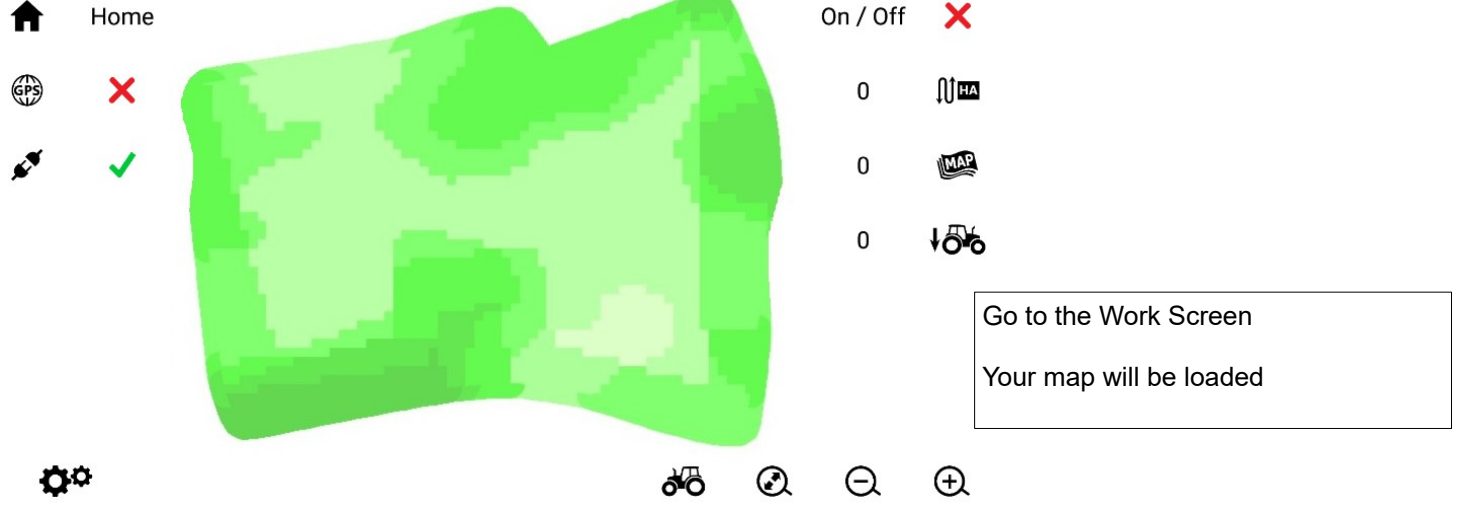